# Teledetekcja i fotogrametria Sprawozdania

Aleksandra Tyrała 296366 Grupa 7

## **Sprawozdanie**

### 1. Dane formalno prawne:

Zleceniodawca: Akademia Górniczo-Hutnicza im. Stanisława Staszica w Krakowie Wykonawca: Aleksandra Tyrała Data rozpoczęcia prac: 01.10.2019r. Data zakończenia prac: 14.10.2019r. Rodzaj zlecenia: Oszacowanie dystorsji obiektu

### 2. Czynności pomiarowe:

Użyty sprzęt: Aparat NIKON D3200, tablica z kreskami pionowymi i poziomymi, program AutoCAD

Przed oszacowaniem dystorsji obiektu wykonano zdjęcie tablicy z kreskami pionowymi i poziomymi. Celowano w środek planszy a pozycje i odległość od tablicy ustalono tak, aby plansza wypełniała cały kadr zdjęcia z niewielkim marginesem zewnętrznym. Przy użyciu programu AutoCAD narysowano 4 odcinki proste przechodzące przez zewnętrzne narożniki siatki kwadratów. Miały one pomóc w rozpoznaniu dystorsji na zdjęciu.

<u>Cechy zdjęcia:</u> Model aparatu: NIKON D3200 Czas naświetlania:100s Liczbę przysłony: 4,1 Czułość (ISO): ISO 400 Odległość ogniskową:28mm

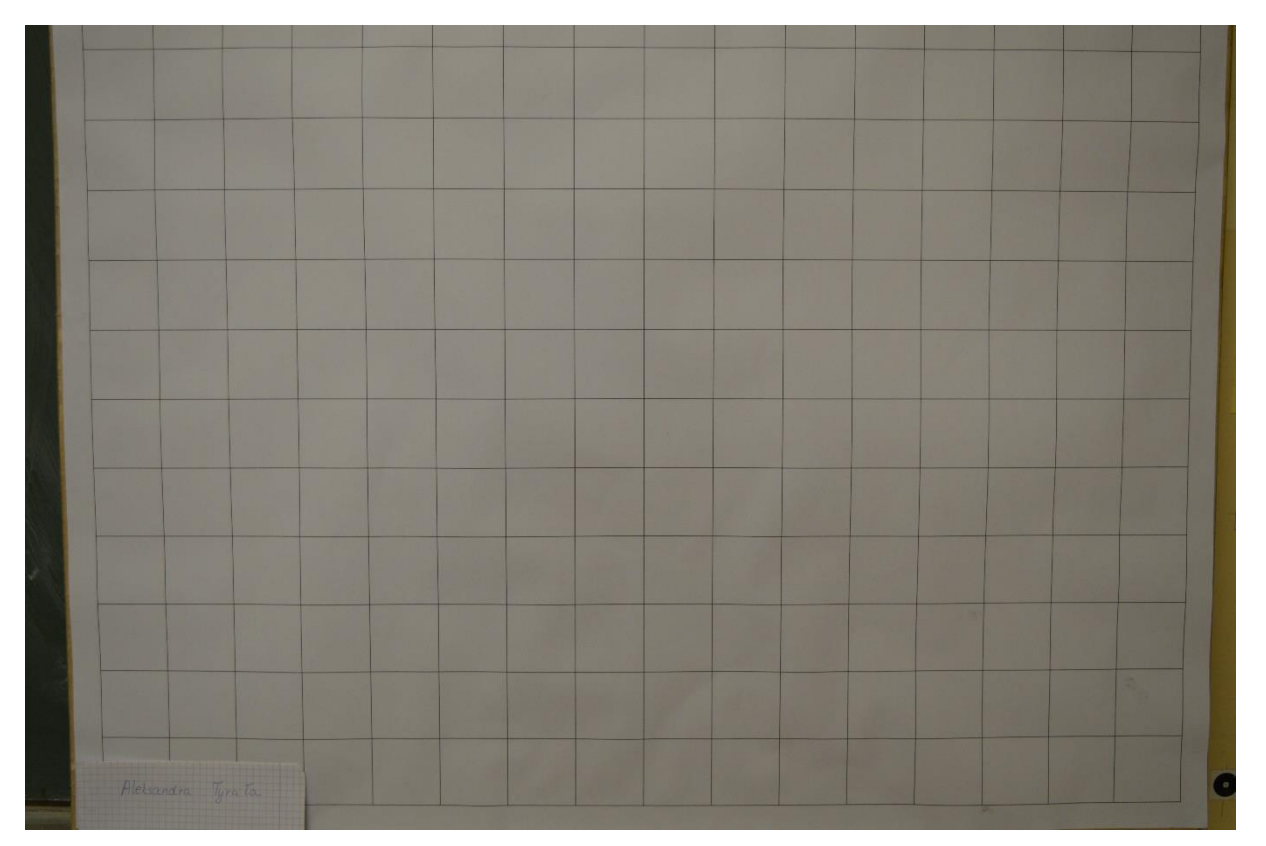

### 3. Wyniki zadania:

Po narysowaniu 4 odcinków linie siatki kwadratów odchodzą od linii prostej. Na zdjęciu występuje dystorsja poduszkowa. Dystorsja poduszkowa jest to wada układu optycznego polegająca na różnym powiększeniu obrazu w zależności od jego odległości od osi optycznej instrumentu. W dystorsji poduszkowej prostokąt zmienia kształt w poduszkę Największa odległość od linii prostej do narysowanej linii wynosi 1,005 pikseli, czyli 0,0395 mm

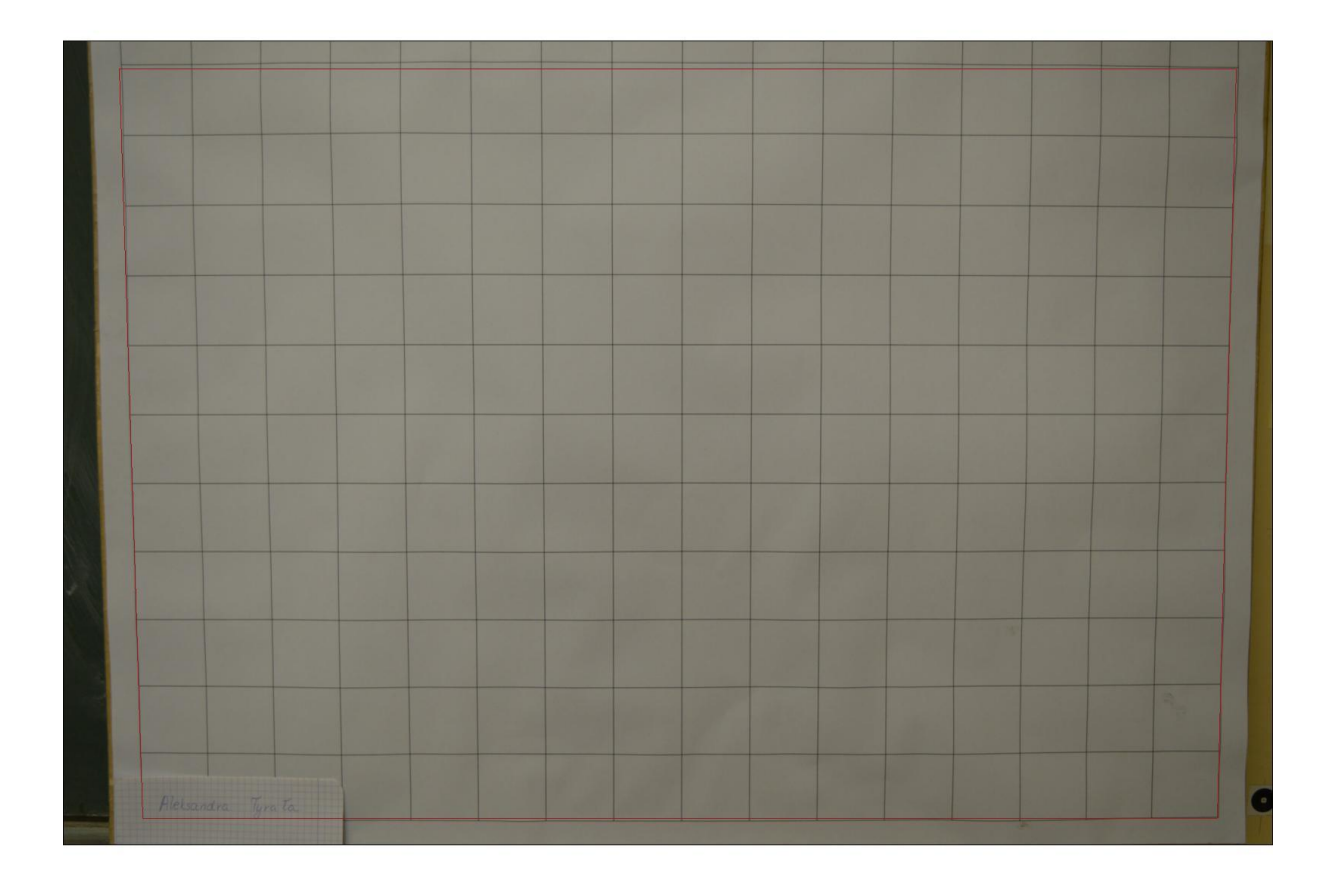

# **Sprawozdanie**

### 1. Dane formalno prawne:

Zleceniodawca: Akademia Górniczo-Hutnicza im. Stanisława Staszica w Krakowie
Wykonawca: Aleksandra Tyrała
Data rozpoczęcia prac: 01.10.2019r.
Data zakończenia prac: 14.10.2019r.
Rodzaj zlecenia: Usunięcie zniekształcenia perspektywicznego

### 2. Czynności pomiarowe:

Użyty sprzęt: Aparat NIKON D3200, program GIMP

Przed usunięciem zniekształcenia perspektywicznego wykonano zdjęcie płytek na podłodze w sali ćwiczeniowej. Na zdjęciu widoczne jest zniekształcenie perspektywistyczne – podłużne linie równoległe są wzajemnie skośne. Zniekształcenie należy usunąć stosując program GIMP, powodując aby linie powróciły do równoległości a wymiary płytek były jednakowe.

#### Cechy zdjęcia:

Model aparatu: NIKON D3200 Czas naświetlania:60s Liczbę przysłony: 3,9 Czułość (ISO): ISO 400 Odległość ogniskową: 22mm

Zdjęcie przed opracowaniem

### 3. Wnioski:

Zmieniając perspektywę zdjęcia elementy z tyłu zdjęcia zmieniają kształt natomiast w elementy na pierwszym planie zmieniają jedynie wielkość.

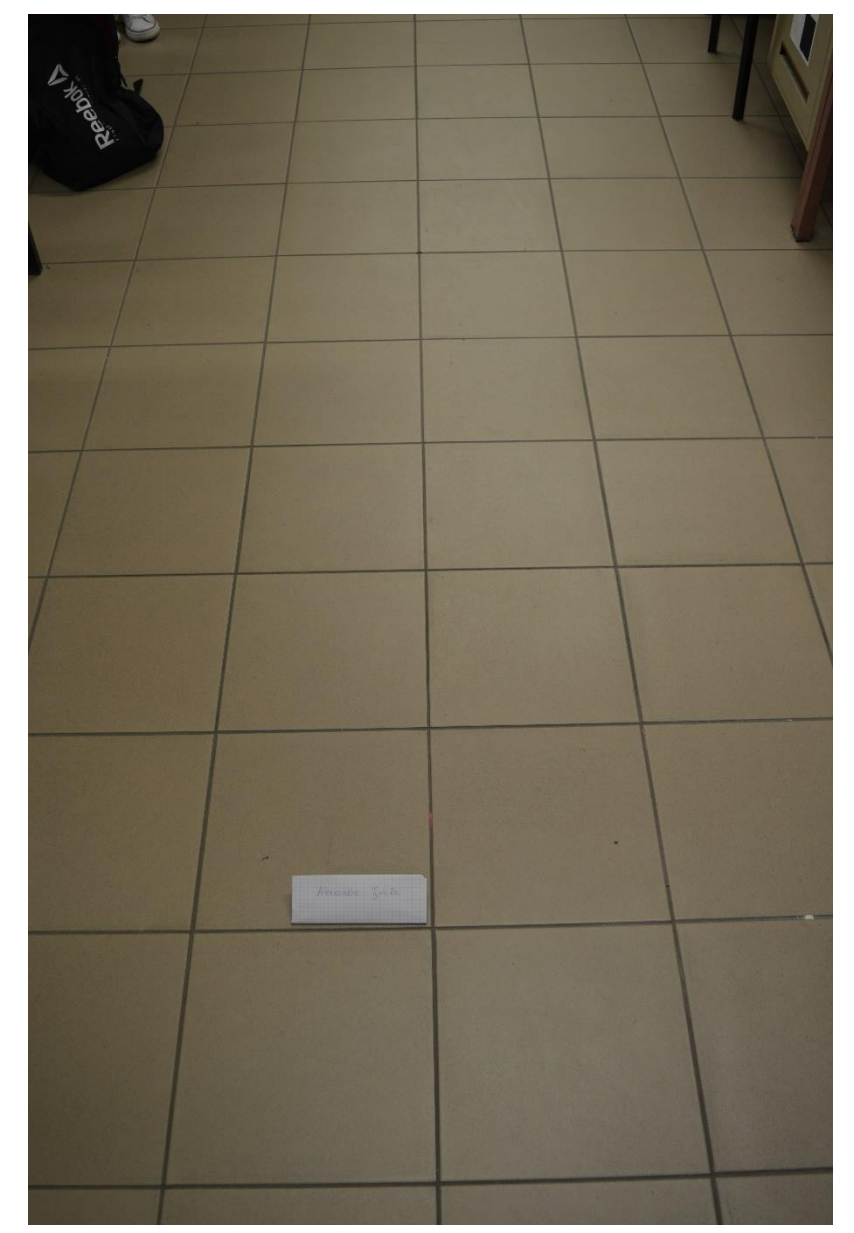

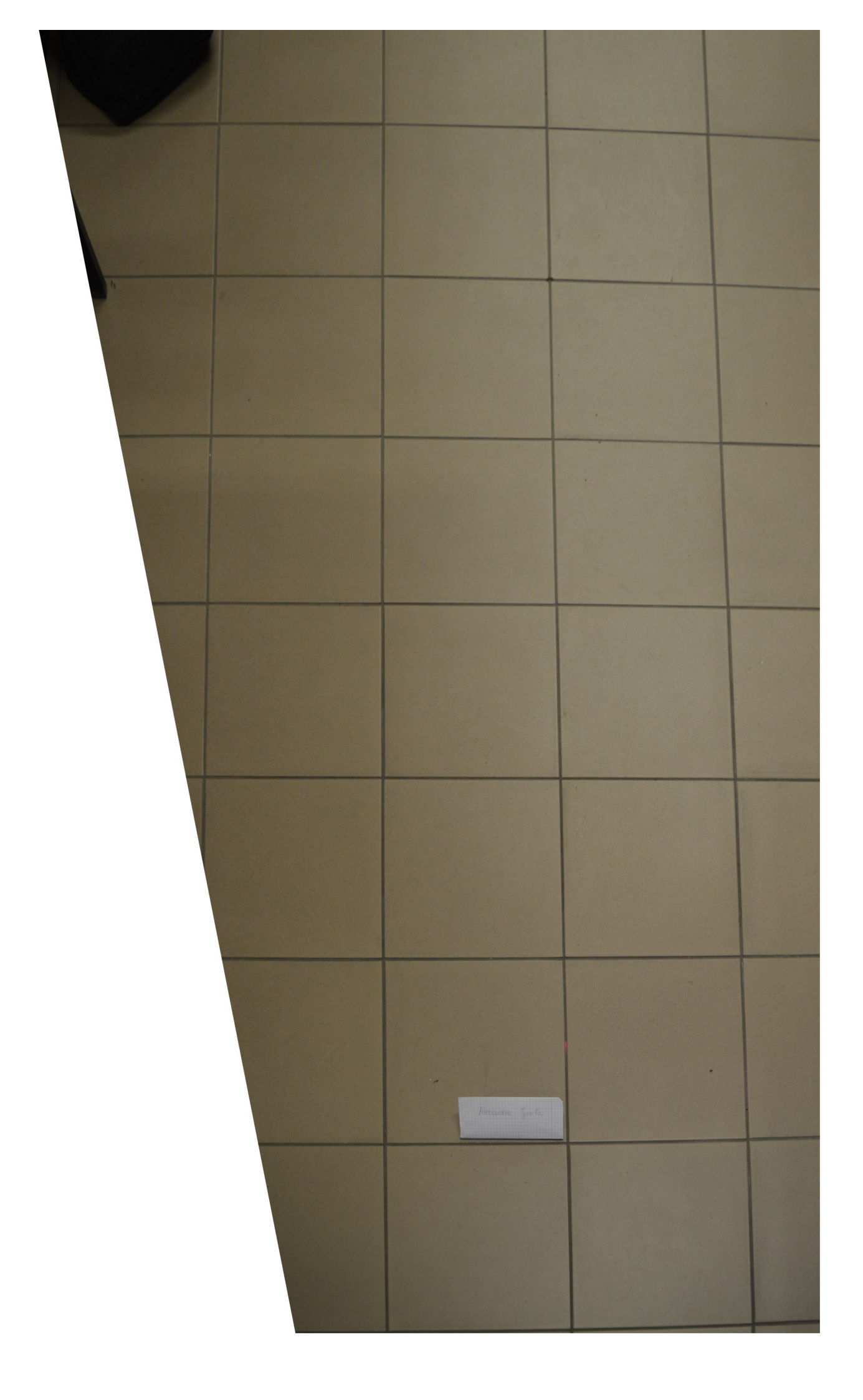